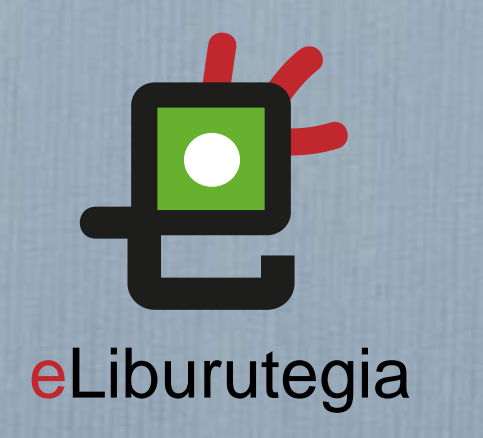

**Ú**iOS

Manual de usuario para la descarga y lectura de libros digitales

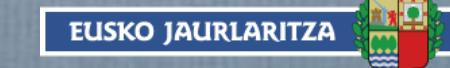

**GOBIERNO VASCO** 

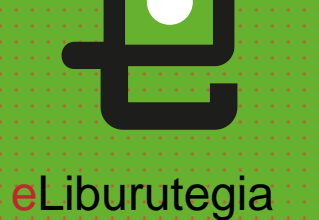

# Crear un ID de Adobe

ÓiOS Pasos a seguir

-0

 $\bigcirc$ 

0

Instalar una app de lectura

2

0

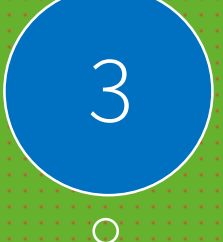

Ó

Pedir prestado un libro y abrirlo en la aplicación de lectura

# Paso 1 Crear un ID de Adobe

ins

- Accede a la siguiente dirección para obtener un ID de Adobe:
  - https://accounts.adobe.com/es
  - (Si ya eres usuario/a, introduce tu dirección de correo y pulsa Continuar)
- 2. Haz clic en Crear una cuenta

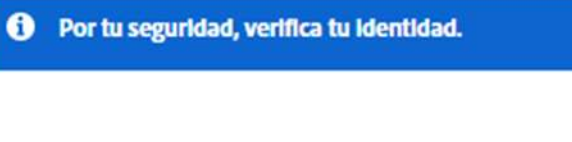

# Inicio de sesión

¿Eres un nuevo usuario? Crear una cuenta Dirección de correo electrónico Continuar 0 G Continuar con Google f Continuar con Facebook Continuar con Apple Protegido por reCAPTCHA y sujeto a Política de privacidad y Condiciones del servicio de Google

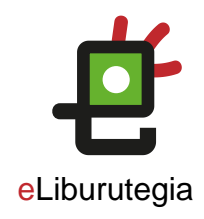

# Paso 1 Crear un ID de Adobe

 Rellena el formulario y recuerda la dirección de correo electrónico y la contraseña que elijas.

2. Haz clic en Crear cuenta.

Cuenta de Adobe

### Crea una cuenta

¿Ya tienes una cuenta? Registrarse

| Nombre de pila        | Apellido |     |
|-----------------------|----------|-----|
| Contraseña            |          | ø   |
| Fecha de nacimiento 🕕 |          |     |
| Mes                   | Día      | Año |
| enero ~               |          |     |
| País / región         |          |     |
| España                |          | ~   |

La familia de empresas de Adobe puede mantenerme informado con correos electrónicos personalizados sobre productos y servicios. Consulte nuestra Política de privacidad para obtener más detalles o para darse de baja en cualquier momento.

Por favor contáctame por correo electrónico

Al hacer clic en Crear cuenta, acepto que he leído y acepto los Términos de uso y la Política de privacidad .

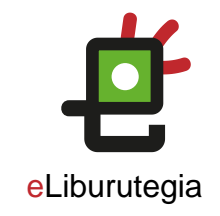

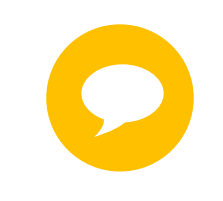

Tu ID de Adobe es la dirección de correo electrónico que has introducido en el formulario.

Conserva la dirección junto con la contraseña elegida, ambas son necesarias para configurar el software y los dispositivos que utilizarás para la lectura de libros digitales.

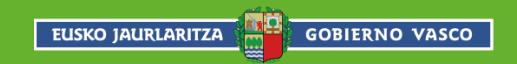

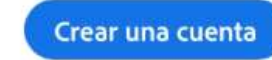

# *i*os

### Paso 2 Instalar eLiburutegia

Desde la pantalla de inicio de tu dispositivo accede a la App Store.

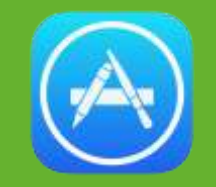

- Busca **PocketBook** y haz clic en <u>el resultado.</u>
- Pulsa el botón Nube y a 3. continuación haz clic en el botón Open.

# PocketBook Reader PDF, EPUB, FB2, Audiobooks

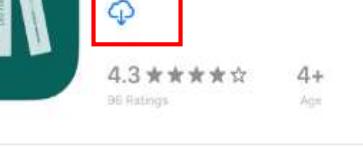

| Vhat's New                                       | Version History |               |
|--------------------------------------------------|-----------------|---------------|
| new design with book list widgets on Home screen |                 | 3d ago        |
| simple navigation for different book lists       | more            | Version 4.1.9 |

#### Preview

☐ Offers iPhone App ∨

v

< Search

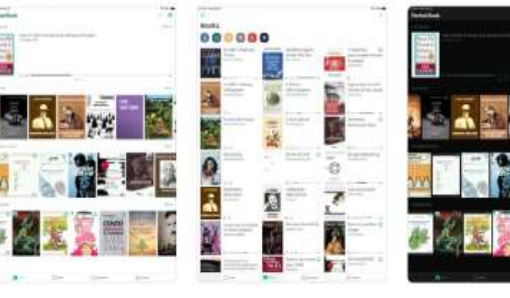

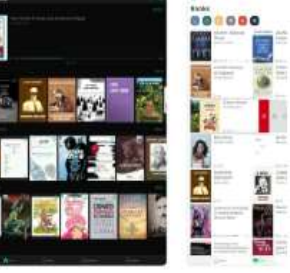

2

Û

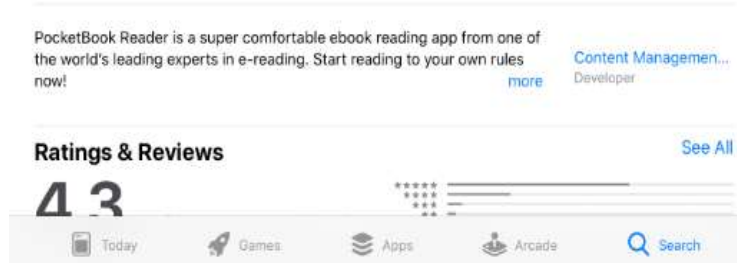

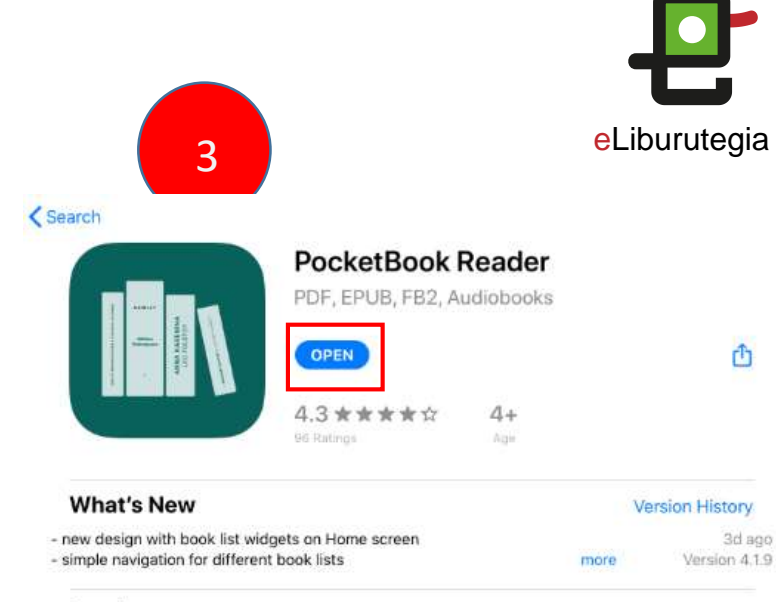

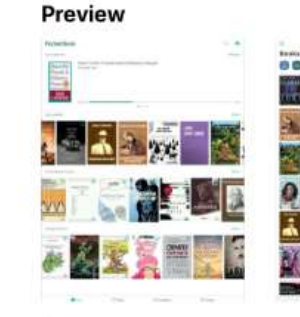

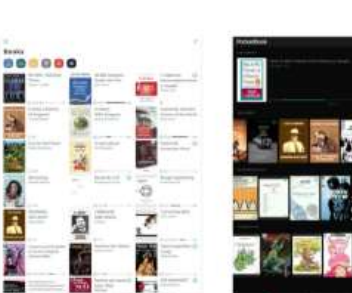

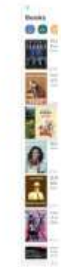

Û

3d ago

[ Offers iPhone App 🗸

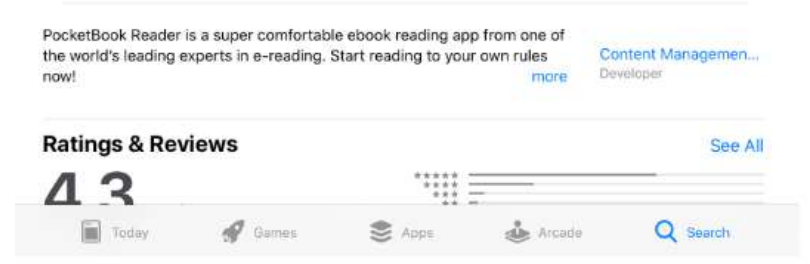

# **Ú**iOS

Iniciar sesión

Paso 2 Instalar la aplicación

- Tras leer las condiciones, hay que registrarse para Iniciar Sesión.
- Entrar en PocketBook.
- 3. Cerrar PocketBook

EUSKO JAURLARITZA

#### PocketBook **Últimos** abiertos 1 Customer Login Register with a social network G f Haliry ultimos libros effectos pronto Últimos agregados Sign in by email Email Ein E-Book Password Forgot Password? Register niciu Libros O Configuración A 1000 1 steen G Autoline (c) Configuration

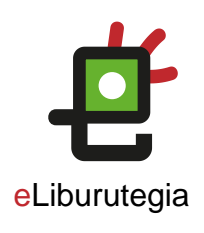

0

Historia

Más

2

# Paso 3 Pedir prestado un libro y abrirlo en eLiburutegia

1. Desde tu navegador web conéctate a **eLiburutegia**:

www.eliburutegia.euskadi.eus

- 2. Busca el libro que deseas pedir prestado.
- 3. Escoge el libro que quieres, haz clic en la portada y verás su descripción completa.
- 4. Pulsa en el botón <mark>Lo quiero</mark>, accederás a la pantalla de identificación de usuario/a.

GOBIERNO VASCO

EUSKO JAURLARITZA

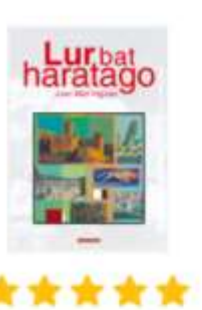

5 / 5 (de 1 votos)

Compártelo

#### Sinopsis

Autor

**ISBN** 

Idioma

Páginas

Editorial

Materia

Año

Inicio > Novela > Lur bat haratago

9788490274538

Euskera

184

Elkar

2016

Novela

Lur bat haratago

Lur bat haratago euskaraz inoiz idatzi den elebe bai. Historia handi, eder, mamitsu, liluragarri ba bitxi, jakingarriren bitartez, irakurlea bere giroar luzerako. Izan ere, XVII. mendeko Nafarroara Etxegoiendarrak, urte luzez erbestean egonak agintari berriekin ostera adiskidetuak, eta etxe protagonista eta kontalaria. Bi munduren arte arbasoen heroitasuna eta gurasoen pragmatisr tradizioaren babesa eta modernitatearen deia, lu eta luthertarrak... Halakoxea baitzen sasoi hura er

Irigoien Aranberri, Joan Mari

Recuerda que el usuario y contraseña que debes introducir son los mismos que utilizas en la Red de Lectura Pública de Euskadi.

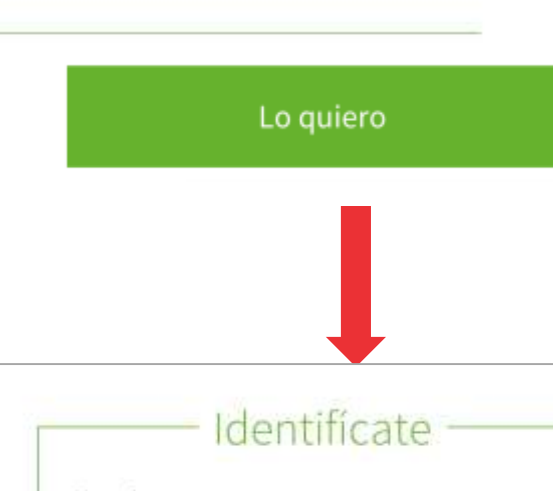

| Jsuario                                   |                                                                                            |
|-------------------------------------------|--------------------------------------------------------------------------------------------|
| Contraseña                                |                                                                                            |
| a contraseñ:<br>tiliza en las l<br>uskadi | a que se debe introducir es la misma que se<br>sibliotecas de la Red de Lectura Pública de |
| -                                         | Entrar                                                                                     |

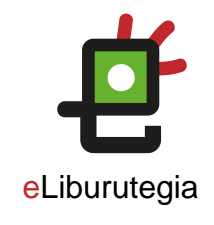

# Paso 3 Pedir prestado un libro y abrirlo en eLiburutegia

1. Una vez te has identificado, para llevarte el libro en préstamo simplemente haz clic en **Descargar**.

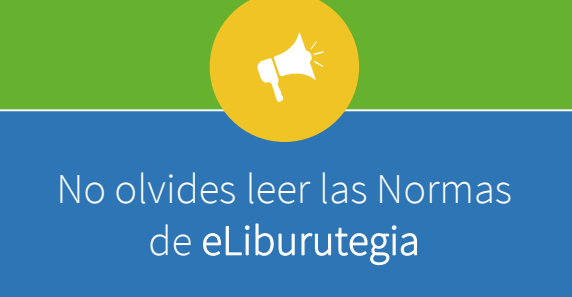

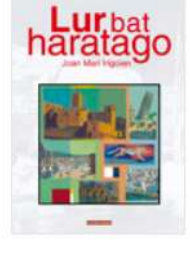

\*\*\*\*

5 / 5 (de 1 votos)

Compártelo

Inicio > Novela > Lur bat haratago

#### Lur bat haratago

| Autor     | Irigoien Aranberri, Joan Mari |
|-----------|-------------------------------|
| ISBN      | 9788490274538                 |
| Idioma    | Euskera                       |
| Páginas   | 184                           |
| Editorial | Elkar                         |
| Año       | 2016                          |
| Materia   | Novela                        |

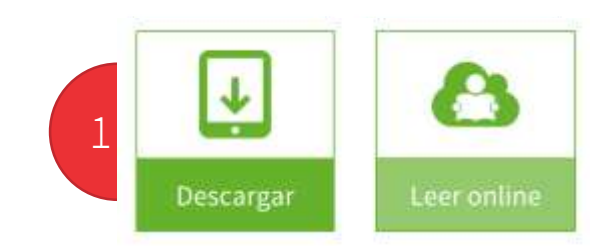

#### Sinopsis

Lur bat haratago euskaraz inoiz idatzi den eleberri mardulena da, eta askoz gauza gehiago ere bai. Historia handi, eder, mamitsu, liluragarri bat kontatzen digu beste hamaika istorio txiki, bitxi, jakingarriren bitartez, irakurlea bere giroan blaituz eta bere sarean harrapatuz, denbora luzerako. Izan ere, XVII. mendeko Nafarroara garamatza egileak: familia handikia dira Etxegoiendarrak, urte luzez erbestean egonak Gaztelako inbasioari aurre egiteagatik baina agintari berriekin ostera adiskidetuak, eta etxeko seme bigarrena dugu Joanes, eleberriko protagonista eta kontalaria. Bi munduren artean sentitzen da etengabe Joanes Etxegoien: arbasoen heroitasuna eta gurasoen pragmatismoa, zientziaren argia eta erlijioaren abaroa, tradizioaren babesa eta modernitatearen deia, lurra eta itsasoa, Europa eta Amerika, katolikoak eta luthertarrak... Halakoxea baitzen sasoi hura ere, kontraesanez eta zalantzaz betea.

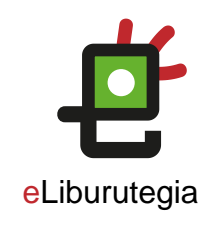

# Paso 3 Pedir prestado un libro y abrirlo en la aplicación

1

- 1. Una vez descargado el libro, **abrimos** la carpeta de archivos y dentro de la lista, tenemos que buscar dónde se ha guardado el libro (es un archivo cuya extensión es .acsm)
- 2. Podemos renombrar el archivo para localizar mejor el libro.
- 3. Seleccionamos Compartir y buscamos el icono de Copiar en Pocket Book

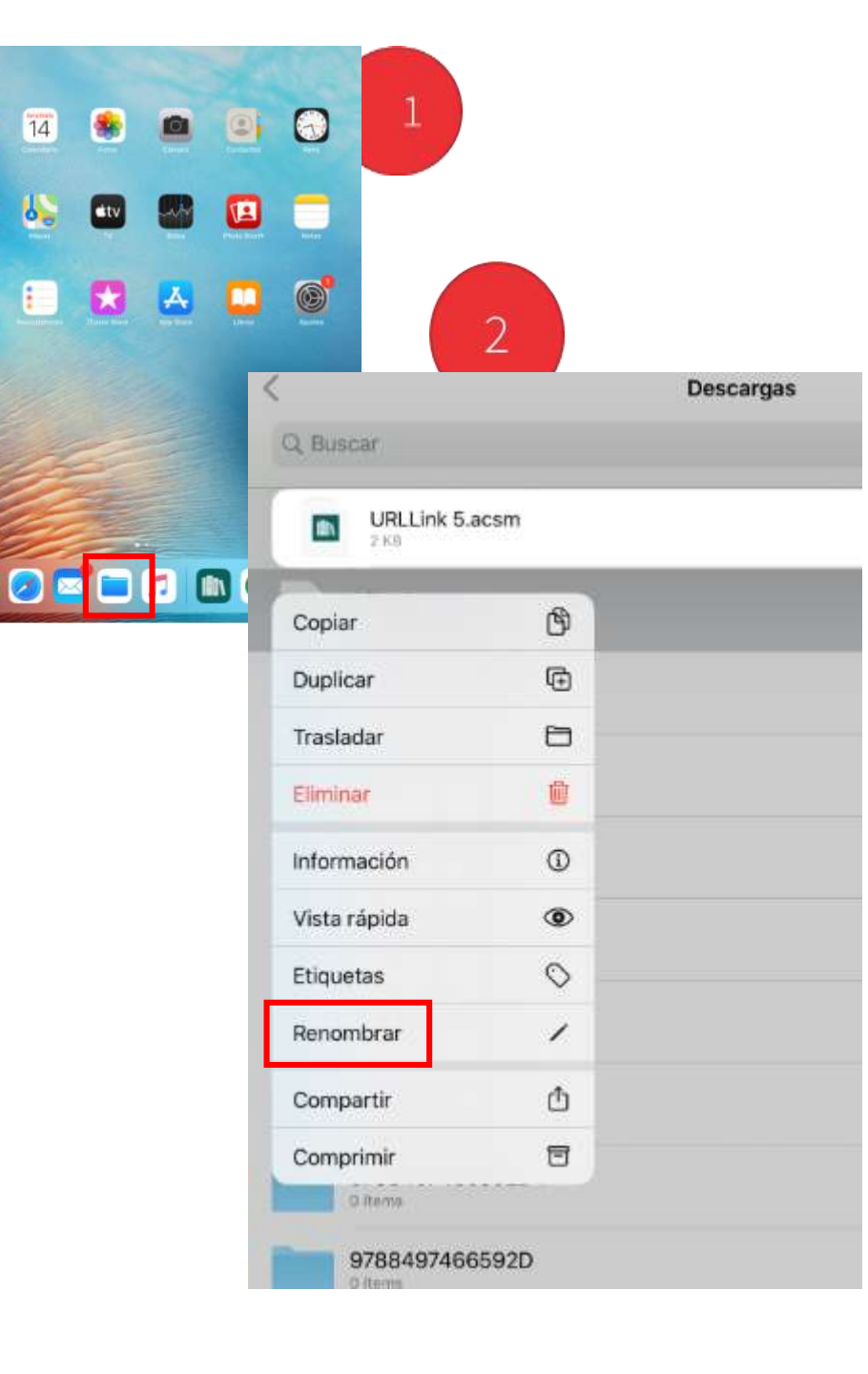

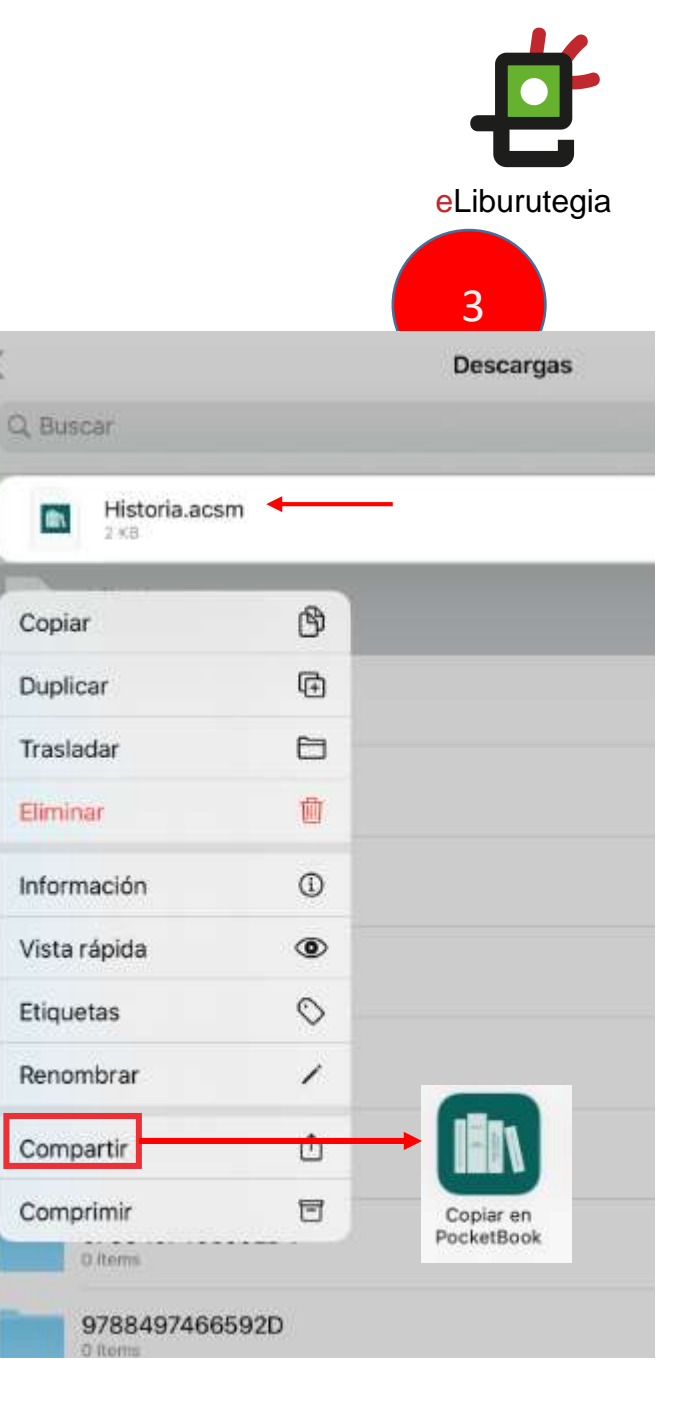

# **e**Liburutegia

# ¡Feliz lectura!

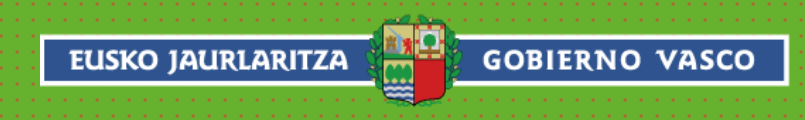